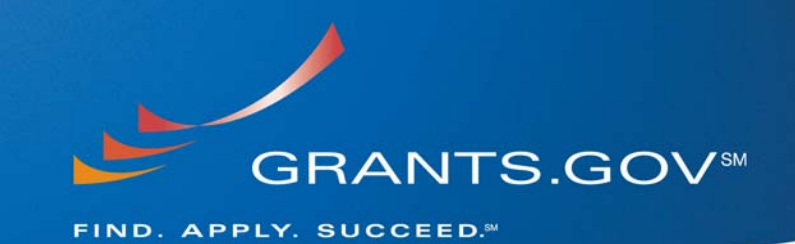

# Applicant Enhancements System Build 2008-02

August 9, 2008

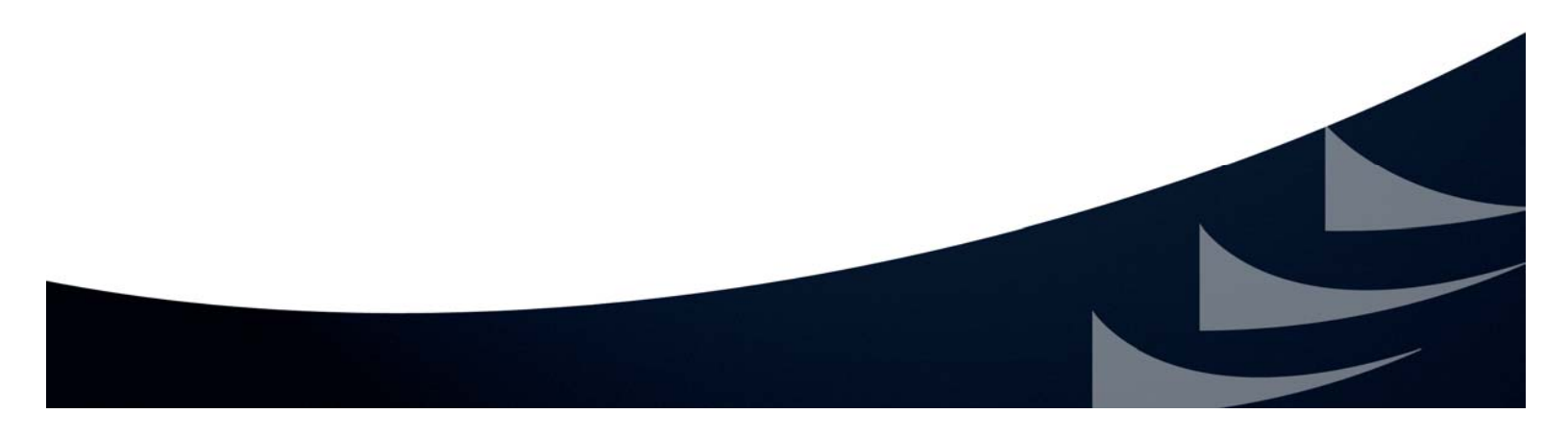

## **Table of Contents**

| INTRODUCTION                                                 | . 3 |
|--------------------------------------------------------------|-----|
| APPLICANT ENHANCEMENTS                                       | . 3 |
| Notification of Opportunity Modication                       | .3  |
| Searching the Website                                        | . 4 |
| Searching Grant Opportunities (Browse by Agency)             | .4  |
| Searching Grant Opportunities (Repeated Opportunity Listing) | .5  |
| Managing Application Submissions (E-Biz POC)                 | .6  |
| Viewing Opportunity Synopses and Opportunities               | 6   |
| CONCLUSION                                                   | . 8 |

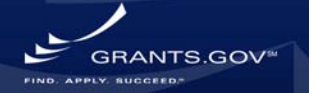

### Introduction

In order to continue the mission and goals of Grants.gov, system enhancements and new functionality are constantly evaluated and executed. This document summarizes the new functionality and system enhancements that will be implemented on August 9, 2008. All enhancements performed during System Build 2008-02 were made to the Adobe System, no updates will be made to PureEdge system. The last day Grants.gov will accept PureEdge submissions is December 31, 2008.

## **APPLICANT ENHANCEMENTS**

#### **Notification of Opportunity Modication**

An RSS feed function (see **Figure 12** below) has been added to the website to simplify the notification process for new and modified opportunities. Currently many applicants receive notification emails for new opportunities, which can become cumbersome if there are multiple postings. Also if an applicant is applying for multiple applications they may receive several modifications messages.

The new RSS feeds allow the applicant to choose the frequency at which they receive notifications in one consolidated message as they are updated. Applicants may view opportunities by agency name or by category.

|                                                                                                    | GRANTS.GOV™ Search Contact Us Site Map Help SRS                                                                                                    | 5 Home                                                                                                    |
|----------------------------------------------------------------------------------------------------|----------------------------------------------------------------------------------------------------|----------------------------------------------------------------------------------------------------|
| FOR APPLICANTS<br>APPLICANT SYSTEM-TO-<br>SYSTEM<br>FOR GRANTORS<br>ABOUT GRANTS.GOV<br>HELP<br>General FAQS<br>Public Law 106-107 FAQS<br>Succeed E-Newsletter<br>Download Software<br>Glossary<br>Stakeholder Webcast<br>Related Links<br>Exit Disclaimer<br>RSS<br>CONTACT US<br>SITE MAP | <ul> <li>Nome » Help.»</li> <li>RSS FEEDS</li> <li>New/Modified Opportunities by Agency<br/>Receive a listing of new and recently modified opportunities by agency name.</li> <li>New/Modified Opportunities by Category<br/>Receive a listing of new and recently modified opportunities by category.</li> <li>Mota is RSS?</li> <li>RSS stands for Really Simple Syndication. It's an easy way to keep up with news and information that's important to you, and helps avoid browsing or searching for information on websites. Now the content you want can be delivered directly to you without littering your inbox with e-mail messages.</li> <li>What is an RSS Reader?</li> <li>An RSS reader is a small software program that collects and displays RSS feeds. It allows you to scan headlines from a number of news sources in a central location.</li> <li>Where can I get an RSS Reader?</li> </ul> | Sign-up for our<br>"Succeed"<br>Quarterly<br>Newsletter<br>Quick Links<br>FOR APPLICANTS<br>Grant Search<br>Grant Email Alerts<br>Get Registered<br>Applicant Login<br>E-Biz FOC Login<br>FOR GRANTORS<br>Agency Login<br>New Grantor Users<br>Resources |

#### Figure 12- Notification of Opportunity Modication (RSS Feed)

ANTS GO

#### **Searching the Website**

Finding information on the website is now easily accomplished with the newly added website search tool. The new search feature is powered by Google technology and will allow you to find information quickly and easily on the website. The search link is found at the top of the homepage under the **For Applicant** tab of the website's left navigation, see **Figure 13** below.

Figure 13 - Searching the Website – New Google Search

|   | G                                                | RANTS.GOV <sup>™</sup> Search Contact Us Site Map Help                                                                                                    | RSS                                  |
|---|--------------------------------------------------|----------------------------------------------------------------------------------------------------|--------------------------------------|
|   | FOR APPLICANTS                                   |                                                                                                    | Sign-up for our                      |
|   | Find Grant Opportunities<br>Get Registered       |                                                                                                    | "Succeed"<br>Quarterly<br>Newsletter |
|   | Apply for Grants<br>Track Your Application       |                                                                                                    | Ouick Links                          |
|   | Applicant Resources                              | Find. Apply. Succeed.                                                                                                    | FOR APPLICANTS                       |
| < | Search FAQs, User Guides and<br>Site Information |                                                                                                    | Grant Search     Grant Email Alertr  |
|   | APPLICANT SYSTEM-TO-<br>SYSTEM                   | Grants.gov is your source to FIND and APPLY for federal government grants. The<br>U.S. Department of Health and Human Services is proud to be the managing partner | <u>Get Registered</u>                |

### Searching Grant Opportunities (Browse by Agency)

All non-federal agency listings will be removed from the "Browse by Agency" search screen to provide a more accurate grant search when browsing opportunities by federal agency. Listings such as the following organizations will be removed from the list: <u>City of Orlando</u>, <u>State of Texas</u>, <u>State of Minnesota</u>, <u>State of Minnesota</u>, <u>District of Columbia</u>.

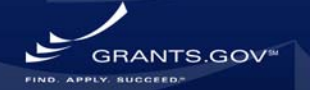

#### Figure 14 – Searching Grant Opportunities – Browse By Agency

| G                                              | RANTS.GOV <sup>∞</sup>                                                             | Contact Us SiteMap Help                                        |
|------------------------------------------------|------------------------------------------------------------------------------------|----------------------------------------------------------------|
| OR APPLICANTS                                  | Home > Find Grant Opportunities > Search Grant Opportunities                       |                                                                |
| ind Grant Opportunities                        | Search Grant Opportunities                                                         |                                                                |
| Basic Search<br>Browse by Category             | Basic Search Browse by Category Browse by Agency                                   | Advanced Search Search Tips                                    |
| Browse by Agency<br>Advanced Search            | To <b>browse by Agency</b> , please access any of the links below.                 |                                                                |
| Email Subscription<br>et Registered            | Access <u>Search Tips</u> for helpful search strategies, or dick the <u>Help</u> l | outton in the upper right corner to get help with this screen. |
| pply for Grants                                | <u>All Agencies</u>                                                                | AT                                                             |
| rack Your Application                          | Administration for Children and Families                                           | Air Force Office of Scientific Research                        |
| pplicant Resources                             | Appalachian Regional Commission                                                    | Casper                                                         |
| earch FAQs, User Guides and<br>ite Information | Casper<br>Corporation for National and Community Service                           | Christopher Columbus Fellowship Foundation<br>DOT CDFI         |
| PPLICANT SYSTEM-TO-<br>YSTEM                   | DOT-FWHA<br>Defense Logistics Agency                                               | Defense Logistics Agency<br>Department of Commerce             |
| OR GRANTORS                                    | Department of Commerce                                                             | Department of Commerce                                         |
| BOUT GRANTS.GOV                                | Department of Defense                                                              | Department of Education Developer Account                      |
| ELD                                            | Department of Education Developer Account                                          | Department of Health and Human Services                        |
| ONTACT US                                      | Department of Homeland Security<br>Department of Rexford                           | Department of Labor<br>Department of State                     |
| ГТЕ МАР                                        | Department of Transportation                                                       | Department of Veterans Affairs                                 |
|                                                | Department of the Interior                                                         | EDRED                                                          |
|                                                | Employment and Training Administration                                             | Environmental Protection Agency                                |

### **Searching Grant Opportunities (Repeated Opportunity Listing)**

Duplicate grant opportunity listings have been removed from the system, to eliminate the illusion of muliple opportunities for a single opportunity. The new grant opportunity listing will give a more accurate view of grant opportunities in the system. Below the example in **Figure 15** shows the "Region 6 Fisheries Conservation Management" opportunity listed several times.

With this implemation of the system build, listings will no longer appear more than once for a single opportunity.

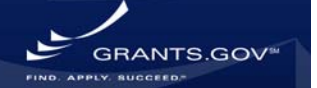

#### Figure 15 – Searching for Grant Opportunities – Repeated Opportunity

| FOR APPLICANTS                                                | Home > Find Grant Opportunities > Search Grant Opportunities > Searc |                                                    |  |  |  |
|---------------------------------------------------------------|----------------------------------------------------------------------|----------------------------------------------------|--|--|--|
| ind Grant Opportunities<br>Basic Search<br>Browse by Category |                                                                      |                                                    |  |  |  |
| Browse by Agency                                              | Sort: Close D                                                        | Sort: Close Date, Ascending <u>Sort by Open De</u> |  |  |  |
| Advanced Search<br>Email Subscription                         | Close                                                                | Opportunity Title                                  |  |  |  |
| Get Registered<br>Apply for Grants<br>Track Your Application  | 09/30/2008                                                           | REGION 6 FISHERIES<br>CONSERVATION MANAGEMENT      |  |  |  |
| Applicant Resources                                           | 09/30/2008                                                           | REGION 6 FISHERIES<br>CONSERVATION MANAGEMENT      |  |  |  |
| APPLICANT SYSTEM-TO-<br>SYSTEM                                | 09/30/2008                                                           | REGION 6 FISHERIES<br>CONSERVATION MANAGEMENT      |  |  |  |
| ABOUT GRANTS.GOV                                              | 09/30/2008 REGION 6 FISHERIES                                        |                                                    |  |  |  |
| HELP<br>CONTACT US                                            | 09/30/2008 REGION OF ISHERIES                                        |                                                    |  |  |  |
| SITE MAP                                                      | 09/30/2008                                                           | REGION 6 FISHERIES<br>CONSERVATION MANAGEMENT      |  |  |  |
|                                                               | 09/30/2008                                                           | REGION 6 FISHERIES<br>CONSERVATION MANAGEMENT      |  |  |  |
|                                                               | 09/30/2008                                                           | REGION 6 FISHERIES<br>CONSERVATION MANAGEMENT      |  |  |  |
|                                                               | -                                                                    | Results Page:                                      |  |  |  |

### Managing Application Submissions (E-Biz POC)

The E-Business Point of Contact (E-Biz POC) assigns the Authorized Organization Representative (AOR) role. The AORs are the only individuals allowed to submit a grant application on their organizations behalf. Now the E-Biz POC may manage AORs as well as AOR grant application submissions. Before the new E-Biz application submission managing capability was added, E-Biz POCs were only able to manage their AOR's status and ability to submit on their organization's behalf. Now the E-Biz POC can login to Grants.gov and view all of the applications submitted to Grants.gov by their AORs.

#### **Viewing Opportunity Synopses and Opportunities**

In order to create more consistent synopses and opportunity listings, all fields with no data provided by the agency will still display on the synopsis and opportunity; however they will appear blank if no information is provided (see **Figure 17**). **Figure 16** below shows an opportunity synopsis that does not have a Catalog for Domestic Assistance "CFDA" label, but does have a "Category Explanation" label with no information displayed for that field. This inconsistency between synopses labels has been corrected (see **Figure 17**), a "CFDA" label has been added to all synopses and opportunities synopsis.

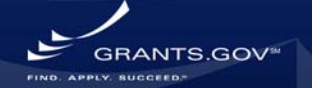

#### Figure 16 – Synopsis without CFDA label

|                                                                                                    | GRANTS.GOV"                                                                                                    |                                                                                                    | Contact Us SiteMap Help                                                                                                    |                                                                                                    |
|----------------------------------------------------------------------------------------------------|----------------------------------------------------------------------------------------------------|----------------------------------------------------------------------------------------------------|----------------------------------------------------------------------------------------------------|----------------------------------------------------------------------------------------------------|
| R APPLICANTS<br>d Grant Opportunities<br>usic Search<br>rouse by Category                                          | Home > End Grant Oppartunities > Search Grant Opportunities > Search Results > Synopsis<br>SSA Revised Budget                                                                                                    |                                                                                                    |                                                                                                    |                                                                                                    |
| dvanced Search<br>mail Subscription<br>I Registered<br>ply for Grants<br>ick Your Application<br>plicant Resources | Symposis Full<br>The symposis for this grant opportunity is detailed belo<br>have been posted as of <b>05/02/2007</b> . If updates har<br>If you would like to receive notifications of changes to                                                                                                    | Announcement<br>w, following this paragraph. This synopsis cont<br>e been made to the opportunity synopsis, upd<br>he grant opportunity click <u>send me change not</u> | ains all of the updates to this document that<br>late information is provided below the symopsis.                                                                                                    |                                                                                                    |
| PLICANT SYSTEM-TO-<br>STEM<br>R GRANTORS<br>OUT GRANTS.GOV<br>LP<br>NTACT US<br>TE MAP                             | provide for this service is your email address. No other     Any inconsistency between the original printed document     Document Type: Grants No     Funding Opportunity Number: SSA-OAG-     Opportunity Category: Discretion     Posted Date: May 02, 20     Original Closing Date for Applications: Dec 31, 20     Current Closing Date for Applications: Dec 31, 20     Current Closing Date for Applications: Dec 31, 20     Archive Date: Dec 31, 20     Archive Date: Dec 31, 20     Current Closing Date for Applications: Dec 31, 20     Current Closing Date for Applications: Dec 31, 20     Archive Date: Dec 31, 20     Archive Date: Dec 31, 20     Archiv | information is requested.<br>and the disk or electronic document shall be reso<br>on<br>on<br>ry<br>on<br>on<br>on<br>e Agreement.                                      | Document Type:<br>Funding Opportunity Number:<br>Opportunity Category:<br>Posted Date:<br>Creation Date:<br>Original Closing Date for Application<br>Current Closing Date for Application<br>Archive Date: | Grants Notice<br>SSA-OAG-000<br>Discretionary<br>May 02, 2007<br>May 02, 2007<br>s: Dec 31, 2099<br>Jan 30, 2100 |
|                                                                                                    | Expected Number of Awards: 10<br>Estimated Total Program Funding:<br>Award Celing: \$100<br>Award Floor: \$0<br>Cost Sharing or Matching Requirement: Yes<br>Eligible Applicants<br>Others (see text field extilled "Addrinoal Information                                                                                                    | an on Eliphitr" for dutification)                                                                                                    | Funding Instrument Type:<br>Category of Funding Activity:<br>Category Explanation:<br>Expected Number of Awards:<br>Estimated Total Program Funding:<br>Award Ceiling:<br>Award Floor:                     | Cooperative Agreement<br>Health<br>10<br>\$100<br>\$0                                                            |

Cost Sharing or Matching Requirement: Yes

#### **Eligible Applicants**

Others (see text field entitled "Additional Information on Eligibility" for

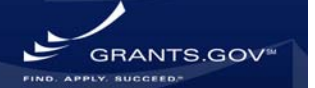

#### Figure 17 – Synopsis with CFDA label

| FOR APPLICANTS Find Grant Opportunities Basic Search Brouse by Category | Market Development Cooperator Program (MDCP)                                                |                                                                                                    |                                                                                               |                                                                         |                          |                                                                                                    |                                                               |
|-------------------------------------------------------------------------|---------------------------------------------------------------------------------------------|----------------------------------------------------------------------------------------------------|-----------------------------------------------------------------------------------------------|-------------------------------------------------------------------------|--------------------------|----------------------------------------------------------------------------------------------------|---------------------------------------------------------------|
| Advanced Search                                                         | Synopsis                                                                                    | Tull Announcement                                                                                                    | Applicati                                                                                     | M                                                                       |                          |                                                                                                    |                                                               |
| Email Subscription                                                      |                                                                                             |                                                                                                    |                                                                                               |                                                                         | -                        |                                                                                                    |                                                               |
| Get Registered                                                          |                                                                                             |                                                                                                    |                                                                                               |                                                                         |                          |                                                                                                    |                                                               |
| Track Year Intelligation                                                | The synopsis for this grant opportunity is<br>have been posted as of 06/17/2008.            | detailed below, following this paragraph. This syn<br>f updates have been made to the opportunity syn                                                                                                    | nopsis contains all of the upd<br>nopsis, update information is                               | ates to this document that<br>provided below the synopsis.              |                          |                                                                                                    |                                                               |
| Applicant Resources                                                     |                                                                                             | advance used accounters on the obtaining sh                                                                                                    |                                                                                               | a a narra a sectar a se se se se se se se se se se se se se             |                          |                                                                                                    |                                                               |
| APPLICANT SYSTEM-TO-                                                    | If you would like to receive notifications o<br>provide for this service is your email addr | f changes to the grant opportunity click send me<br>ess. No other information is requested.                                                                                                    | change notification emails . Th                                                               | se only thing you need to                                               |                          |                                                                                                    |                                                               |
| SYSTEM                                                                  | Any increasistency hateaux the related are                                                  | And does much and the disk or electronic does much                                                                                                    | that he meriliant he states many                                                              | adapped to the printed                                                  |                          |                                                                                                    |                                                               |
| FOR GRANTORS                                                            | document.                                                                                   | ter onennen wir ore son er electricit, monistik i                                                                                                    | now of university by head had                                                                 | energe of the printed                                                   |                          |                                                                                                    |                                                               |
| ABOUT GRANTS.GOV                                                        | Description of Medification                                                                 |                                                                                                    |                                                                                               |                                                                         |                          |                                                                                                    |                                                               |
| HELP                                                                    | Description of Modification                                                                 |                                                                                                    |                                                                                               |                                                                         |                          |                                                                                                    |                                                               |
| CONTACT US                                                              | à change was made to the full appounce                                                      | ment link. It has been channed to the homenade                                                                                                    | of the Market Development C                                                                   | ooperator Program.                                                      |                          |                                                                                                    |                                                               |
| SITE MAP                                                                |                                                                                             |                                                                                                    |                                                                                               |                                                                         |                          |                                                                                                    |                                                               |
|                                                                         | Document Type:                                                                              | Modification to Previous Grants Notice                                                                                                    |                                                                                               |                                                                         |                          |                                                                                                    |                                                               |
|                                                                         | Funding Opportunity Number:                                                                 | 1111206172008                                                                                                    |                                                                                               |                                                                         |                          |                                                                                                    |                                                               |
|                                                                         | Opportunity Category:<br>Posted Date:                                                       | biscrebonary<br>bin 17, 2008                                                                                                    |                                                                                               |                                                                         |                          |                                                                                                    |                                                               |
|                                                                         | Creation Date:                                                                              | Jun 17, 2008                                                                                                    |                                                                                               |                                                                         |                          |                                                                                                    |                                                               |
|                                                                         | Original Closing Date for Applications                                                      | 3.4 31, 2008 The Department must receive or<br>Thursday, July 31, 2008. Late applications will<br>accepted will be notified via e-mail or fax within                                                       | ompleted applications b 5:00<br>not be accepted. Applicints v<br>n ten days of the submission | p.m. Eastern Daylight Time,<br>hose applications have been<br>deadline. |                          |                                                                                                    |                                                               |
|                                                                         | Current Closing Date for Applications                                                       | 3.4 31, 2008 The Department must receive co<br>Thursday, 3.4y 31, 2008. Late applications will<br>accepted will be notified via e-mail or fax within<br>accepted will be notified via e-mail or fax within | ompleted applications b<br>not be accepted. Applicants w<br>n ten days of the submission      | p.m. Eastern Daylight Time,<br>hi<br>de                                 |                          |                                                                                                    |                                                               |
|                                                                         | Archive Date:                                                                               | Aug 01, 2008                                                                                                    |                                                                                               | 0                                                                       |                          | H. Contraction Contraction                                                                          |                                                               |
|                                                                         | Funding Instrument Type:<br>Category of Eurofeet Activity:                                  | Cooperative Agreement                                                                                                    |                                                                                               | Document Typ                                                            | e:                       | Modification to Previous Grant                                                                      | s Notice                                                      |
|                                                                         | Category Explanation:                                                                       | Deserves and Commerce                                                                                                    |                                                                                               | Funding Oppo                                                            | rtunity number:          | 11112001/2008                                                                                       |                                                               |
|                                                                         | Expected Number of Awards:                                                                  | )                                                                                                    |                                                                                               | Opportunity C                                                           | ategory:                 | biscrebonary                                                                                        |                                                               |
|                                                                         | Estimated Total Program Funding:<br>Award Celling:                                          | \$500,000                                                                                                    |                                                                                               | Posted Date:                                                            |                          | Jun 17, 2008                                                                                        |                                                               |
|                                                                         | Award Floor:                                                                                | \$100,000                                                                                                    |                                                                                               | Creation Date                                                           | n Data for Analisations: | Jun 17, 2000 The Department                                                                         | must receive co                                               |
|                                                                         | CFDA Number:<br>Cost Sharing or Matching Requirement                                        | 11.112 - Exp<br>IC Yes                                                                                                    |                                                                                               |                                                                         | g Date for Applications: | Thursday, July 31, 2008. Late a<br>accepted will be notified via e-r                                | applications will n<br>mail or fax within                     |
|                                                                         |                                                                                             |                                                                                                    |                                                                                               | Current Closin                                                          | g Date for Applications: | Jul 31, 2008 The Department<br>Thursday, July 31, 2008. Late a<br>accepted will be notified via e-r | must receive con<br>applications will n<br>mail or fax within |
|                                                                         |                                                                                             |                                                                                                    |                                                                                               | Archive Date:                                                           |                          | Aug 01, 2008                                                                                        |                                                               |
|                                                                         |                                                                                             |                                                                                                    | 1                                                                                             | Funding Instru                                                          | iment Type:              | Cooperative Agreement                                                                               |                                                               |
|                                                                         |                                                                                             |                                                                                                    |                                                                                               | Category of Fi                                                          | unding Activity:         | <b>Business and Commerce</b>                                                                        |                                                               |
|                                                                         |                                                                                             |                                                                                                    |                                                                                               | Category Expl                                                           | anation:                 |                                                                                                    |                                                               |
|                                                                         |                                                                                             |                                                                                                    |                                                                                               | Expected Num                                                            | ber of Awards:           | 3                                                                                                   |                                                               |
|                                                                         |                                                                                             |                                                                                                    |                                                                                               | Estimated Tot                                                           | al Program Funding:      | \$600,000                                                                                           |                                                               |
|                                                                         |                                                                                             |                                                                                                    |                                                                                               | Award Ceiling                                                           |                          | \$250,000                                                                                           |                                                               |
|                                                                         |                                                                                             |                                                                                                    |                                                                                               | Award Floor:                                                            | _                        |                                                                                                    |                                                               |
|                                                                         |                                                                                             |                                                                                                    |                                                                                               | CFDA Number                                                             |                          |                                                                                                    |                                                               |
|                                                                         |                                                                                             |                                                                                                    |                                                                                               | Cost Sharing                                                            | Matching Requirement     | : Yes                                                                                               |                                                               |
|                                                                         |                                                                                             |                                                                                                    |                                                                                               | 1                                                                       |                          |                                                                                                    |                                                               |

### CONCLUSION

We at Grants.gov hope you find these enhancements valuable. The goal is to improve the user experience. If you have any questions regarding this system build please contact our Grants.gov Contact Center at 1-877-932-6701 or via e-mail at <a href="http://www.support@grants.gov">www.support@grants.gov</a>.

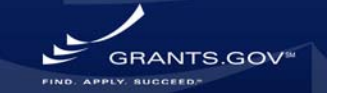